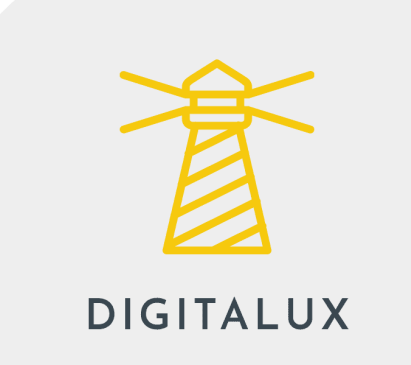

# Addon - Sécurité avancée par DIGITALUX

| 2 |
|---|
| 3 |
| 3 |
| 3 |
| 4 |
| 4 |
| 4 |
| 4 |
| 5 |
| 6 |
| 6 |
|   |

# 1 - Description

L'addon sécurité avancée, développé par Digitalux, fournit un ensemble d'outils pour sécuriser un site e-majine ou saytup. On y retrouve :

- Un firewall avec
  - l'ajout automatique à la liste noire en fonction des mots utilisées dans les contenus provenant du site
  - l'ajout automatique à la liste noire en fonction des URLs utilisées sur le site
  - une gestion de liste noire en fonction de l'adresse IP, de l'identifiant membre ou du User-Agent
- Un contrôle fin du comportement du site vis à vis de la sécurité
- Un accès à l'historique des événements observés
- Une mise à jour automatique de l'addon
- Et bientôt, une sécurisation de l'accès à l'interface d'administration avec
  - la définition des adresses IP depuis lesquelles l'accès est possible
  - son système anti "Brute force"
  - l'authentification forte avec envoi de jeton

# 2 - Conditions générales d'utilisation

L'utilisation de cet addon est soumise aux conditions générales d'utilisation du webo-shop.

L'achat sur le webo-shop vous ouvre les droits au support et à la mise à jour de votre addon pendant une durée de 1 an. A l'issue de cette période, pour continuer à bénéficier de ces services, vous devez contacter Digitalux pour renouveler votre licence.

# 3 - Configuration requise

Cet addon fonctionne avec les sites e-majine et saytup bénéficiant d'une version supérieure ou égale à 2.0a.

### 4 - Installation

Pour installer l'addon, vous devez suivre les étapes suivantes :

- 1. Décompresser le fichier zip correspondant à l'addon
- 2. Se connecter sur l'espace FTP de votre site
  - a. Créer, si nécessaire, le dossier distant "html/specifs/addons"
  - b. Créer, si nécessaire, le dossier distant "html/specifs/hooks/actions/manage"
  - c. Copier le dossier "Digitalux\_AdvancedSecurity" dans le dossier distant "html/specifs/addons"
  - d. Copier, si celui-ci n'est pas déjà présent, le fichier "Digitalux.php" dans le dossier distant "html/specifs/hooks/actions/manage"

# 5 - Activation

Une fois l'installation réalisée, vous devez activer votre addon. Pour cela, vous devez :

- 1. Vous authentifier à l'interface d'administration de votre site
- 2. Appeler l'URL "/manage/manageAction-Digitalux"

Vous allez ainsi obtenir une fenêtre listant les différentes addons développés par Digitalux disponibles sur votre site. Il vous suffit alors d'activer votre addon.

### 6 - Utilisation

### 6.1 - Accéder au module

Sur e-majine, vous accéder au module dans la section "Digitalux > Sécurité avancée". Sur saytup, vous accéder au module dans la section "Digitalux > Sécurité avancée".

### 6.2 - Activer l'addon

Pour activer l'addon, vous devez renseigner votre numéro de commande webo-shop ou une clé licence valide dans le formulaire dédiée à la gestion de la licence :

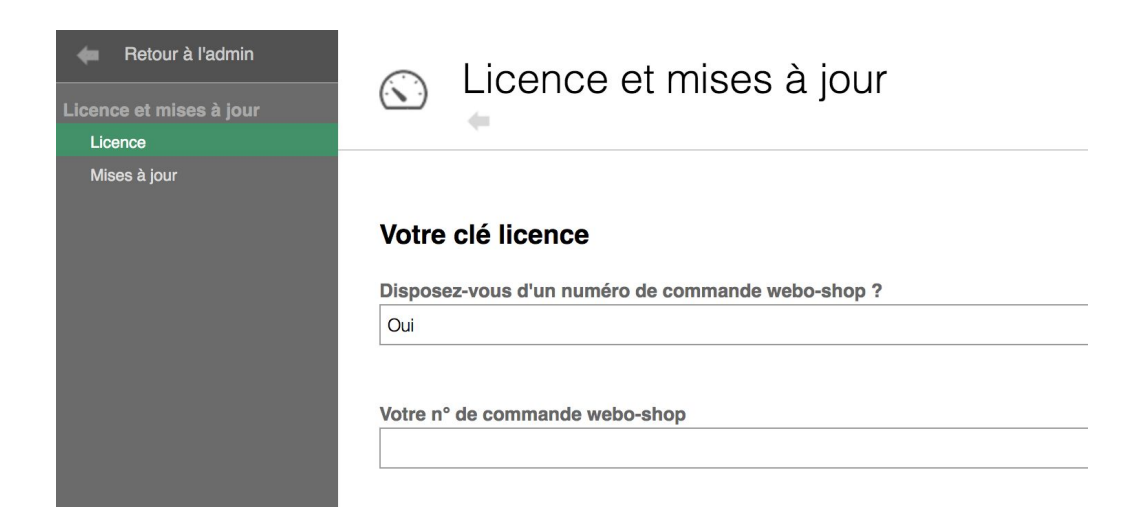

### 6.3 - Configuration de l'addon

Une fois l'addon activé, vous retrouvez un accès à l'ensemble des fonctionnalités de celui-ci :

| 🛑 Retour à l'admin      | 🔿 Firowall · Paramótrado                     |
|-------------------------|----------------------------------------------|
| Firewall                |                                              |
| Paramétrage             | 4                                            |
| Mots interdits          |                                              |
| URLs interdites         |                                              |
|                         | Activation du firewall                       |
| Comportement du site    | *                                            |
| Paramétrages            | Statut                                       |
|                         | Votre site est protégé par le firewall       |
| Listes noires           |                                              |
| IPs bannies             |                                              |
| Utilisateurs bannis     | Contrôle d'accès                             |
| User-agents bannis      |                                              |
|                         | Bloquer l'accès si l'adresse IP est bannie   |
| Activité et historique  | Actif                                        |
| Événements observés     |                                              |
| Licence et mises à jour | Bloquer l'accès si l'utilisateur est banni   |
| Licence                 | Actif                                        |
| Mises à jour            | Acti                                         |
|                         |                                              |
|                         | Bloquer l'accès si le User-Agent est banni * |
|                         | Actif                                        |
|                         |                                              |

# 7 - Changelog

### Version 1.5

Gestion des sections "Digitalux > Sécurité avancée" dans e-majine et saytup

### Version 1.4

Gestion des comportements du site : protection des données POST, possibilité d'utiliser le site dans une iframe

### Version 1.3

Correction d'un problème de cache PHP suite à la mise à jour

#### Version 1.2

Ajout de contrôles sur l'expiration des clés licence

#### Version 1.1

Automatisation des mises à jour

### Version 1.0

Gestion du Firewall Vérification des contenus postés sur le site Vérification des URLs utilisées sur le site Consultation de l'historique des événements observés

## 8 - Support

Pour vos sites disposant d'une clé licence en cours de validité, Digitalux propose le support technique et l'assistance à l'utilisation de l'addon. Vous pouvez nous faire part des problèmes rencontrés et de vos demandes d'assistance en utilisant le formulaire disponible sur la page "<u>https://www.digitalux.io/contact/</u>".